## **Disabling & Deleting a Sub User in OLB**

## **Disabling a Sub-User**

Sub-User Administrators can disable another sub-user when access is no longer required due to job moves, leave of absence, promotion and so forth. Once a sub-user is disabled, he or she can no longer access or use the Focus Customer's account. Administrators can easily re-enable a sub-user at any time. Please follow the institution's policy on disabling sub-users.

To disable a sub-user, do the following.

- 1. On the Cash Management Drop-down Menu or Cash Management Page, click the **Administration** link.
- 2. On the Sub-User Administration page, click **Modify Sub-User Information** in the subuser's **I want to** menu. The Modify Sub-User - User Information page appears.

| ser Changes Pending Approval (1) |         |                                   |
|----------------------------------|---------|-----------------------------------|
|                                  |         |                                   |
| Sub-Users Administration         |         | I want to                         |
| Access ID                        | Name    | Actions                           |
| 54467                            | test123 | I want to 🗸                       |
|                                  |         | Modify Sub-User Information Actio |
|                                  |         | Modify Access To Accounts         |
|                                  |         | Modify ACH Credit Origination     |
|                                  |         | Modify ACH Debit Origination      |
|                                  |         | Madify Other Commercial Services  |

3. On the Modify Sub-User - User Information page, click **Disable**.

| Modify Sul     | o-User - User Info               | rmation    |                              |                       |                        |  |        | I want to v           |
|----------------|----------------------------------|------------|------------------------------|-----------------------|------------------------|--|--------|-----------------------|
| * Prior Login: | Never Logged In                  |            |                              | * At least one phone  | number must be entered |  |        |                       |
| * Access ID:   | 54467                            | * Name:    | test123                      | Mobile Phone:         | 201-952-3045           |  |        |                       |
| * SSN:         | 009876543                        | * Email:   | suvanjana.ghosh@apiture.     | Alternate Phone #:    |                        |  |        |                       |
| Sub-User Ad    | ministrator: 🗌 Allows            | s the user | to administer the accounts a | nd privileges of othe | r sub-users.           |  |        |                       |
|                |                                  |            |                              |                       |                        |  |        |                       |
| Security       |                                  |            |                              |                       |                        |  |        |                       |
| Temporary Pa   | asscode:                         |            |                              |                       |                        |  |        |                       |
| Confirm Tem    | porary Passcode:                 |            |                              |                       |                        |  |        |                       |
| Clear Securit  | y Q&A: □ (                       | Clear the  | security question and answe  | r of the sub-user     |                        |  |        |                       |
| Access Co      | nfiguration                      |            |                              |                       |                        |  |        |                       |
| (View details  | of last 10 logins)               |            |                              |                       |                        |  |        |                       |
|                | IP Address                       |            |                              |                       |                        |  |        |                       |
| Sub-User Ac    | Sub-User Admin-Focus IP Address: |            |                              |                       |                        |  |        |                       |
| Mob            | ile Application Access           | : 💿 Allow  | ved 🔾 Not Allowed            |                       |                        |  |        |                       |
|                |                                  |            |                              |                       |                        |  | Submit | Cancel Disable Delete |

4. The View Sub-User Information page appears, indicating that the sub-user has been disabled.

| Cash Manager                                                                                                    | ment                                                                                                    |                                                                                                    |                                                       |       |             |
|----------------------------------------------------------------------------------------------------|----------------------------------------------------------------------------------------------------|----------------------------------------------------------------------------------------------------|-------------------------------------------------------|-------|-------------|
| View Sub-U<br>Access ID: 5<br>SSN: *(<br>Sub-User Adi<br>Er<br>Access Con<br>(View details o<br>Focus Custon<br>Mobile Appli | Jser Infor<br>4467<br>6543 o<br>ministrator :<br>nabled or Di<br>nfiguratic<br>of last 10 log<br>IP Addre<br>mer IP Addre<br>ication Acce | mation<br>Name: test123 Mobile Phone 20<br>Email: suvanjana.ghosh@apiture.com Alternate Phone #<br>Setting: No<br>sabled? Disabled<br>n<br>n<br>ss:<br>ss:<br>ss:<br>ss: | 01-952-3045                                           |       | l want to v |
| Limits                                                                                                    |                                                                                                    | ACH Credit.                                                                                                    | ACH Debit                                             | EETDS | Wires       |
| Limit                                                                                                    | Amount \$                                                                                                    | None                                                                                                    | (e.g. consumer/regiments, witch A import, commercial) | None  | None        |

5. The Sub-Users Administration page displays a Disabled icon next to the user.

| Dverview A         | Accounts $\vee$     | Bills & Payments | Move Money $ \sim $ | Cash Management 🗸 |             |
|--------------------|---------------------|------------------|---------------------|-------------------|-------------|
| ish Manage         | ement               |                  |                     |                   |             |
| o-User Changes F   | Pending Approval (1 | )                |                     |                   |             |
| Sub-User           | s Administra        | tion             |                     |                   | I want to ∨ |
| Access ID          |                     |                  |                     | Name              | Actions     |
| 54467<br>ØDisabled |                     |                  |                     | test123           | I want to v |

6. If you want to re-enable the user, click **Modify Sub-User Information** in the subuser's **I want to** menu.

The Modify Sub-User - User Information page appears.

| * Prior Login: | Never Logged In     |              |                              | * At least one phone   | e number must be entered |                             |
|----------------|---------------------|--------------|------------------------------|------------------------|--------------------------|-----------------------------|
| * Access ID:   | 54467               | * Name:      | test123                      | Mobile Phone:          | 201-952-3045             |                             |
| * SSN:         | 009876543           | * Email:     | suvanjana.ghosh@apiture.     | Alternate Phone #:     |                          |                             |
| Sub-User Adr   | ministrator: 🗌 All  | ows the user | to administer the accounts a | and privileges of othe | r sub-users.             |                             |
| o ::           |                     |              |                              |                        |                          |                             |
| Security       |                     |              |                              |                        |                          |                             |
| Temporary Pa   | asscode:            |              |                              |                        |                          |                             |
| Confirm Temp   | porary Passcode:    |              |                              |                        |                          |                             |
| Clear Securit  | y Q&A:              | Clear the    | security question and answe  | r of the sub-user      |                          |                             |
| Access Cor     | nfiguration         |              |                              |                        |                          |                             |
| (View details  | of last 10 logins)  |              |                              |                        |                          |                             |
|                | IP Addr             | ess:         |                              |                        |                          |                             |
| Sub-User Ad    | lmin-Focus IP Addr  | ess:         |                              |                        |                          | 1                           |
| Mob            | ile Application Acc | ess: 🧿 Allov | ved 🔿 Not Allowed            |                        |                          |                             |
|                |                     |              |                              |                        |                          | <b>↓</b>                    |
|                |                     |              |                              |                        |                          | Submit Cancel Enable Delete |
|                |                     |              |                              |                        |                          |                             |

The View Sub-User Information page appears, indicating that the sub-user has been re-enabled.

7. Click Enable.

| Cash Management                                                                                                    |                                               |  |
|----------------------------------------------------------------------------------------------------|-----------------------------------------------|--|
| View Sub-User Information                                                                                                    | I want to ~                                   |  |
| Access ID: 54467 Name:                                                                                                    | test123 Mobile Phone 201-952-3045             |  |
| SSN: *6543 🥑 Email:                                                                                                    | suvanjana.ghosh@apiture.com Alternate Phone # |  |
| Sub-User Administrator Setting                                                                                                    | : No                                          |  |
| Enabled or Disabled                                                                                                    | ? Enabled                                     |  |
| Access Configuration<br>(View details of last 10 logins)<br>IP Address:<br>Focus Customer IP Address:<br>Mobile Application Access: Al | lowed                                         |  |

## **Deleting a Sub-User**

Sub-User Administrators can delete other sub-users. Because deleting a sub-user can affect pending commercial transactions, do not delete an access ID if only the sub-user information is changed (for example, if you have a new employee).

Simply modify the sub-user name, social security number, and email address, and set a temporary passcode with the new employee information.

**NOTE:** A sub-user's access ID cannot be reassigned once it has been deleted.

To delete a sub-user's information, do the following.

- 1. On the Cash Management menu page, click the **Sub-User Administration** link.
- 2. On the Sub-Users Administration page, click **Modify Sub-User Information** in the sub-user's **I want to** menu. The Modify Sub-User User Information page appears.
- 3. On the Modify Sub-User User Information page, click **Delete**.

| Modify Sul     | o-User - User In     | formation    | i.                           |                       |                          | I want to v                 |
|----------------|----------------------|--------------|------------------------------|-----------------------|--------------------------|-----------------------------|
| * Prior Login: | Never Logged In      |              |                              | * At least one phone  | e number must be entered |                             |
| * Access ID:   | 54467                | * Name:      | test123                      | Mobile Phone:         | 201-952-3045             |                             |
| * SSN:         | 009876543            | * Email:     | suvanjana.ghosh@apiture.     | Alternate Phone #:    |                          |                             |
| Sub-User Ad    | ministrator: 🗌 Allo  | ows the user | to administer the accounts a | nd privileges of othe | r sub-users.             |                             |
|                |                      |              |                              |                       |                          |                             |
| Security       |                      |              |                              |                       |                          |                             |
| Temporary Pa   | asscode:             |              |                              |                       |                          |                             |
| Confirm Tem    | porary Passcode:     |              |                              |                       |                          |                             |
| Clear Securit  | v Q&A:               | Clear the    | security question and answe  | of the sub-user       |                          |                             |
|                |                      |              |                              |                       |                          |                             |
| Access Co      | nfiguration          |              |                              |                       |                          |                             |
| (View details  | of last 10 logins)   |              |                              |                       |                          |                             |
|                |                      |              |                              |                       |                          |                             |
|                | IP Addre             | ess:         |                              |                       |                          | T.                          |
| Sub-User Ac    | Imin-Focus IP Addre  | ess:         |                              |                       |                          |                             |
| Mob            | ile Application Acce | ess: 🗿 Allov | ved 🔿 Not Allowed            |                       |                          |                             |
|                |                      |              |                              |                       |                          | *                           |
|                |                      |              |                              |                       |                          | Submit Cancel Enable Delete |
|                |                      |              |                              |                       |                          |                             |

A confirmation page with a list of dependent scheduled transactions appears.

4. On the Confirmation page, if the sub-user has any scheduled transactions, they will appear on the page. When the Sub-user Administrator clicks the **Submit** button, the sub-user will be marked as deleted and all transactions involving the sub-user will be unscheduled. An in-session notification will be sent to the Focus Customer and the sub-user of the unscheduled transactions.

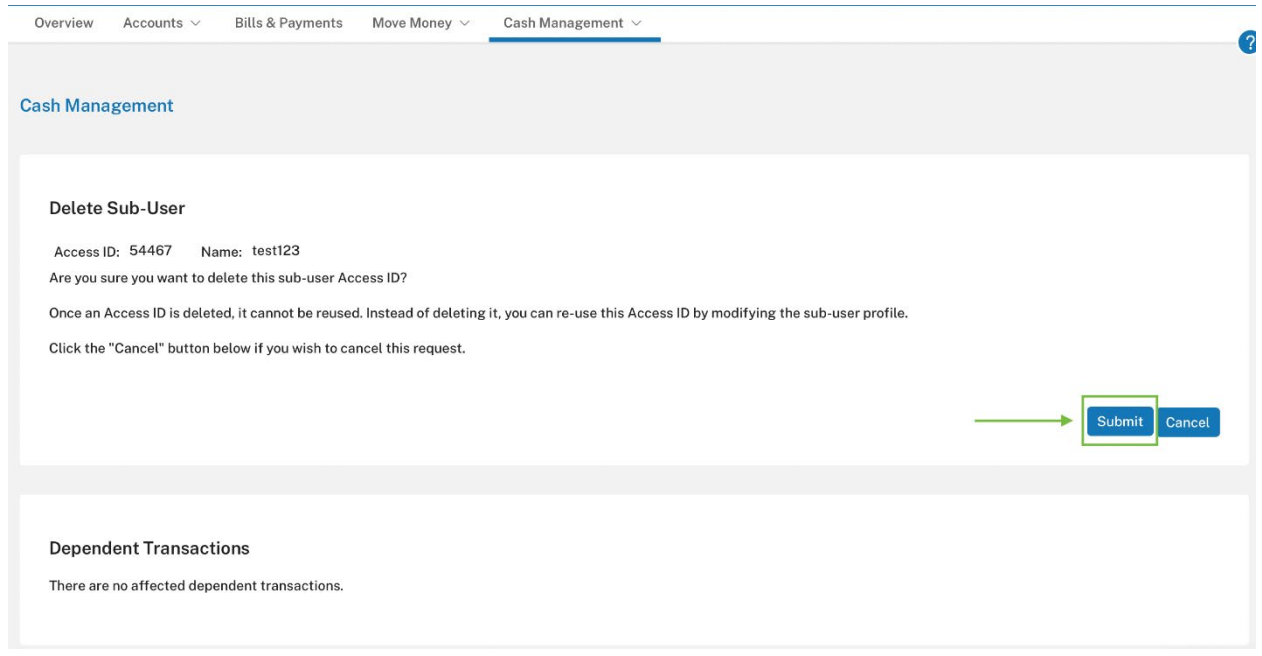

You have successfully deleted a Sub-User.